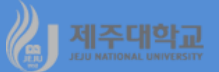

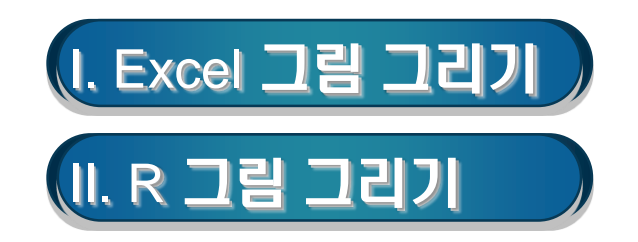

- 1. 차트 만들기 (1) 차트 구성요소
- 차트는 차트 제목, 축 제목, Y축(항목), 항목제목, X축(항목 축), 데이터 계열, 데이터 요소, 데이터 레이블, 데이터 표, 범례, 눈금선, 그림영역, 차트 영역 등으로 구성

(2) 차트 작성

- 통합문서에 있는 자료로 그래프를 그릴 수 있는데 워크시트에 차트를 삽입하거나 차트시트에 차트 작성
- 차트의 내용은 데이터와 연결되어 있으므로 데이터의 값이 변하면 차트의 내용도 자동적으로 변경됨
- (예) 2000년부터 2017년까지 우리나라 17개 시도의 재정자립도를 나타내 주는 finance.xlsx 파일로 <그 림 4-1>의 연도별 지방재정자립도('00-'17) 차트(꺾은선 형)는 다음과 순서로 만들 수 있음
  - · <u>http://kanggc.iptime.org/book/data/finance.xlsx</u>로 파일을 다운로드
  - · A2셀부터 S18셀까지 선택한 후 삽입-차트-꺾은선형 차트 삽입을 클릭하고, 2차원 꺾은선 형 중 꺾은선형 을 선택하면 만들어 지는 그림을 크게 한 후 차트 제목에 연도별 지방재정자립도('00-'17)를 입력
  - · 그림 하단에 있는 계열1,...,계열17의 범례를 선택하고 마우스 오른 쪽을 클릭하여 범례 서식을 선택하면 나타나는 범례 서식-범례 옵션에서 범례 위치 오른 쪽을 선택
  - ·가로(항목)축(X축)을 마우스 오른 쪽을 클릭하여 데이터 선택을 클릭하면 데이터 원본 선택 대화상자가 나타나는데 가로(항목)축의 편집을 누르면 나타나는 축 레이블 대화상자의 축 레이블 범위에 B1셀부터 ㄴ 1셀까지 선택한 후 확인을 누르면 연도가 X축에 나타남
  - 한편, Excel에서 만든 차트를 복사한 후 그림판에서 확장자가 bmp, gif, jpg인 그림파일을 만들면 한글에 삽입하거나 홈페이지에 삽입하는 등 유용하게 활용할 수 있음

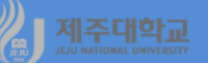

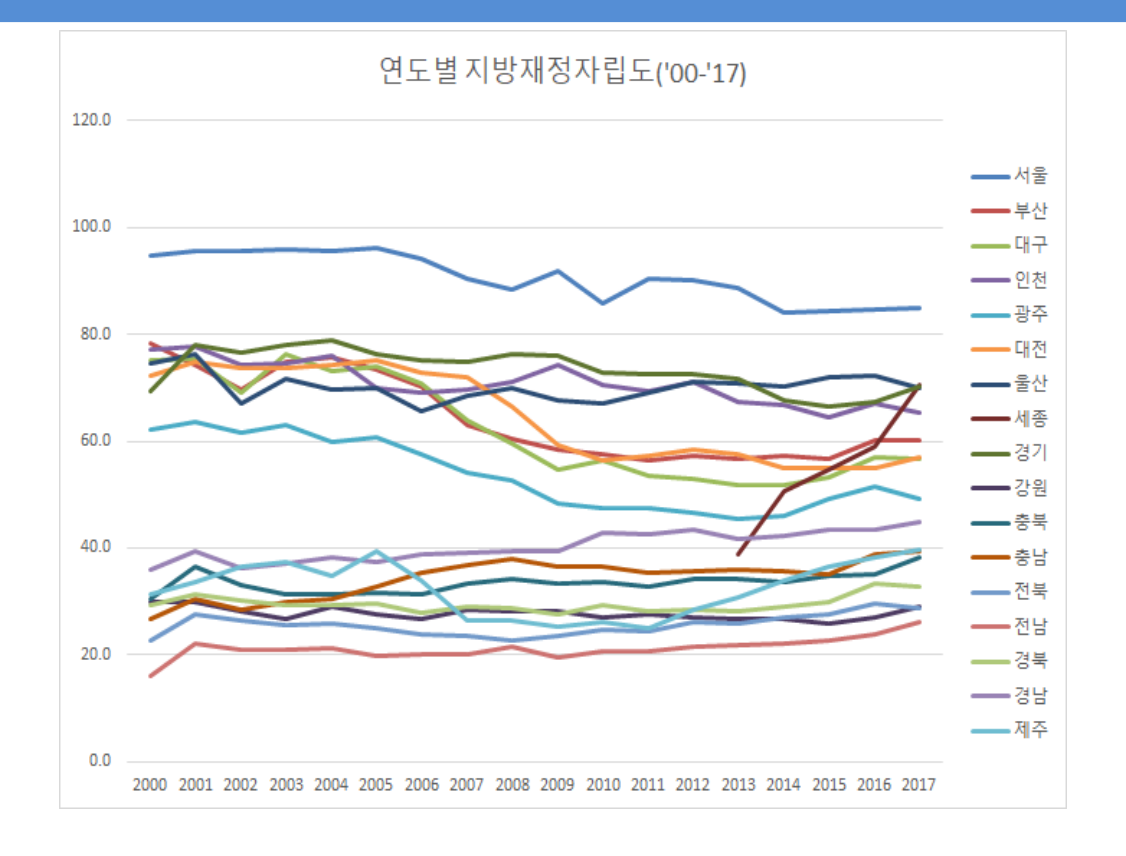

#### (3) 차트 편집

- 차트를 수정하고자 할 경우 수정하고자 하는 차트를 마우스로 한 번 클릭하여 차트를 먼저 선택하고 마우 스 오른쪽 단추를 눌러 명령을 선택
- ·데이터 선택 : 그림으로 그릴 차트데이터의 범위나 X축에 들어갈 데이터를 수정
- · 차트 영역 서식 : 채우기, 테두리색, 테두리스타일, 그림자, 3차원 서식 등을 수정

#### (4) 차트 변경

차트의 종류를 변경하고자 할 때는 변경하고자 하는 차트를 마우스로 한 번 클릭하여 차트를 먼저 선택하 고 마우스 오른쪽 단추를 눌러 차트종류 변경을 선택

#### 2. 이중 축 만들기

- 이중 축 차트는 Y축이 왼쪽 및 오른쪽 두 개로 된 그림
- (예) 통계청 국가통계포털(kosis.kr)에 접속하여 <그림 4-2>와 같이 2000년부터 2016년까지 전국 및 제 주지역의 지역내총생산(GRDP)을 다운로드하고 이중 축 그림 그리기
- <u>http://kanggc.iptime.org/book/data/double.xlsx</u>로 파일을 다운로드
- A1셀부터 C18셀까지 데이터를 선택한 후 삽입-차트를 실행하면 전국과 제주의 GRDP의 차이가 너무 커 서 아래 왼쪽 그림과 같이 제주지역의 GRDP는 X축과 거의 구분이 안 되게 그려지는데 이 경우 유용한 것 이 이중 축 차트임
- 아래 오른쪽 그림과 같은 이중 축 차트를 그리기 위해 제주(또는 계열2)를 선택한 후 마우스 오른쪽을 클 릭하여 데이터 계열 서식을 선택하고 계열옵션에서 보조 축을 선택하고 닫기를 클릭
- Y축의 최댓값 및 최솟값을 변경하기 위해서는 세로축을 마우스 오른쪽으로 클릭하여 축 서식 선택을 클릭 하고, 이 때 나타나는 축 서식 대화상자에서 축 옵션의 최댓값과 최솟값을 원하는 값으로 선택

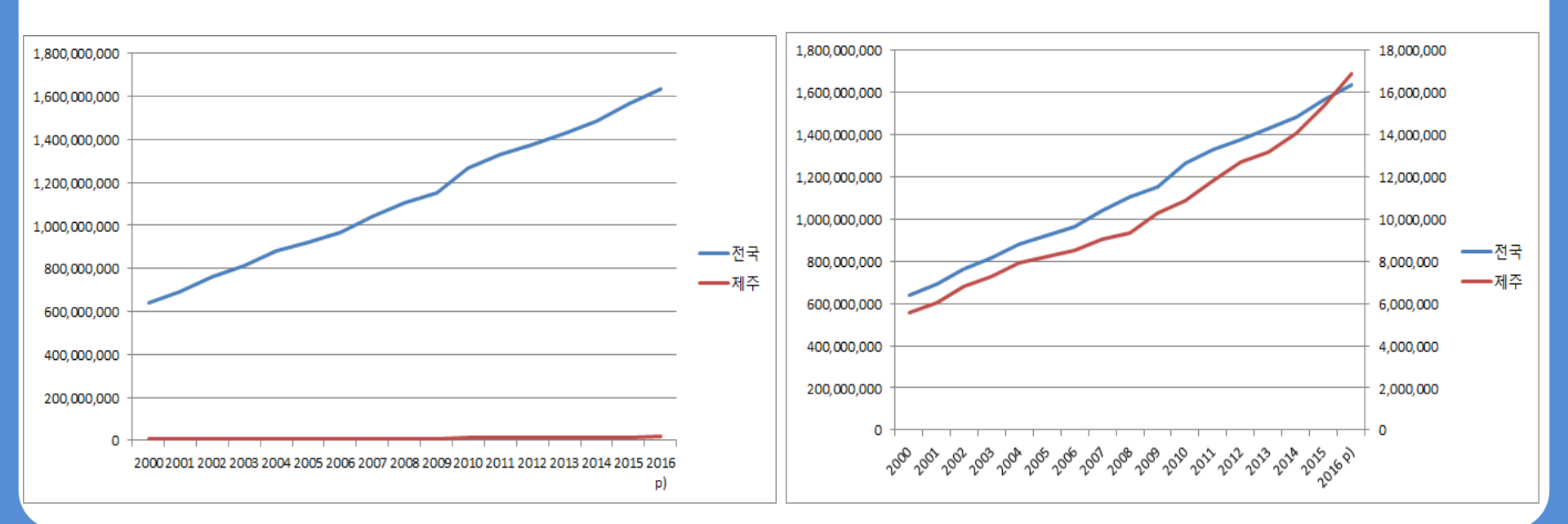

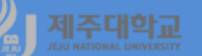

- 한편, 아래 왼쪽 그림과 같이 한 축에는 수준을 그리고 다른 축에는 증가율을 그리는 등 서로 다른 스케일 을 가진 이중 축 차트를 그릴 수 있는데 다음과 같이 실행
- ·제주 GRDP 증가율을 구하기 위해서 D3셀에 식 =(C3-C2)/C2\*100을 입력하고 D18셀까지 복사
- · C3셀부터 D18셀까지 선택한 후 삽입-차트-꺾은선형 차트 삽입을 클릭하고, 2차원 꺾은선형 중 꺾은선형 을 선택
- · 차트 제목에 '명목 GRDP 추세(제주)'를 입력하고, 계열2를 선택한 후 마우스 오른쪽을 클릭하여 데이터 계열 서식을 선택하고 계열옵션에서 보조 축을 선택하고 닫기를 클릭
- ·계열1을 선택하여 마우스 오른쪽을 클릭하여 차트 종류 변경을 선택하면 나타나는 차트 종류 변경 대화 상자에서 아래 오른쪽 그림과 같이 선택하고 확인을 클릭(계열2 보조축 v 여부 확인)

(또는 삽입-차트에서 콤보 차트 삽입을 클릭하고 묶은 세로 막대형-꺾은선형, 보조축을 선택)

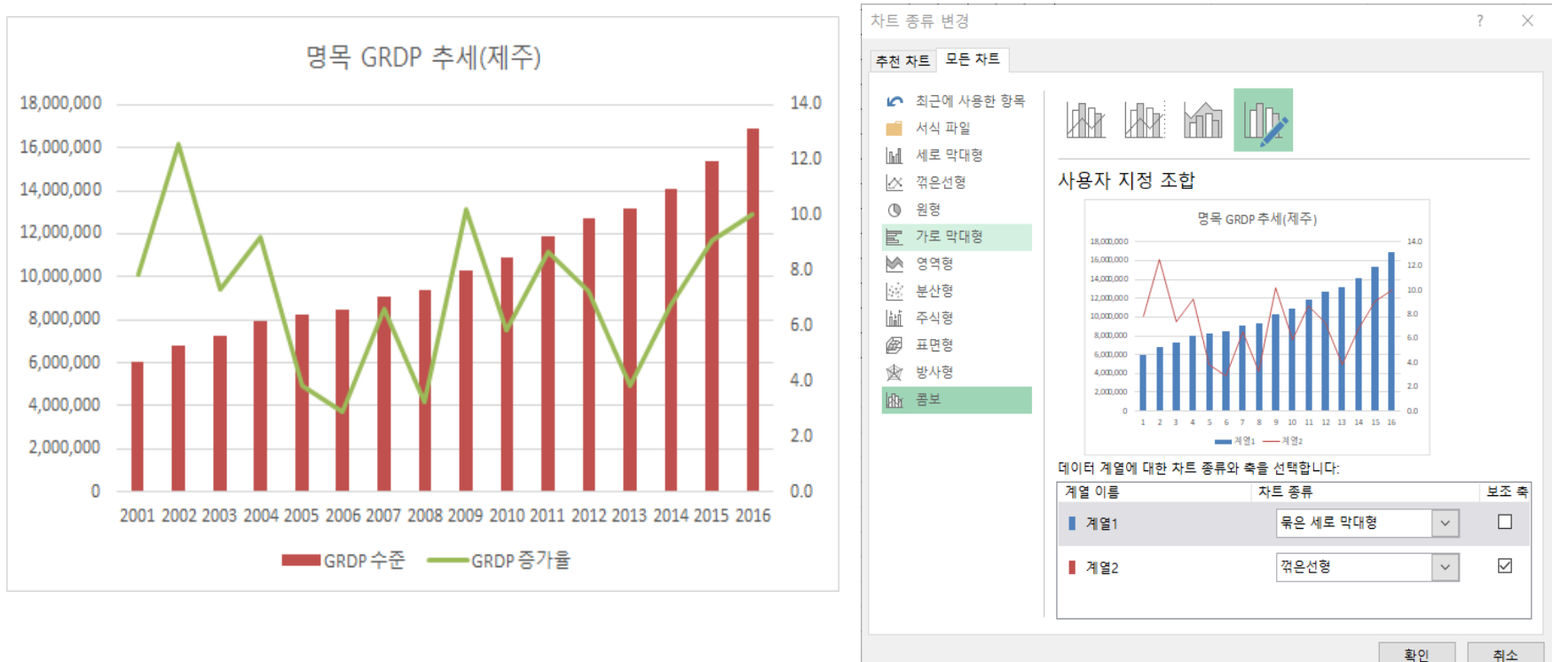

#### 3. 포지셔닝 맵 그리기

- X축과 Y축의 특정 값(예: 평균)을 기준으로 4개의 영역으로 구분한 후 데이터를 해당 분면에 그려보는 것을 포지셔닝 맵이라고 함
- · (예) 제주지역 전통시장의 경쟁력과 효율성을 나타내는 position.xlsx로 포지셔닝 맵 그리기
  - ·<u>http://kanggc.iptime.org/book/data/position.xlsx</u>로 파일을 다운로드
  - · C2셀부터 D14셀까지 데이터를 선택한 후 삽입-차트-분산형을 실행한 후 나타나는 분산형 그림에서 차트 제목, 가로축과 세로축의 주 눈금선을 선택하여 삭제
  - ·계열을 마우스 오른쪽을 클릭하여 데이터 선택을 실행한 후 데이터 원본 선택 대화상자에서 계열1을 선택 하여 편집을 클릭한 후 아래 왼쪽 그림의 계열 편집 대화상자와 동일하게 계열 이름,계열 X값,계열 Y값을 입 력한 후 확인 클릭하고, 추가를 클릭하여 계열2를 동일한 방법으로 추가하고 나머지 계열 13까지 추가
  - ·계열 요소를 마우스 오른쪽으로 클릭한 후 데이터 레이블 추가를 실행하고, 이 때 만들어진 데이터 레이블 을 마우스 오른쪽으로 클릭한 후 데이터 레이블 서식을 실행하고, 데이터 레이블 서식의 레이블 옵션에서 계 열이름을 클릭하고 다른 것은 선택 해제하고 레이블 위치는 아래쪽으로 함
  - · 동일한 작업을 모든 계열 레이블에 수행하고, 삽입-도형에서 X축 및 Y축의 평균을 나타내는 점선을 각각 그 려 넣고, 텍스트로 시장유형을 삽입하면 아래 오른쪽 그림과 같은 포지셔닝 맵을 구할 수 있음

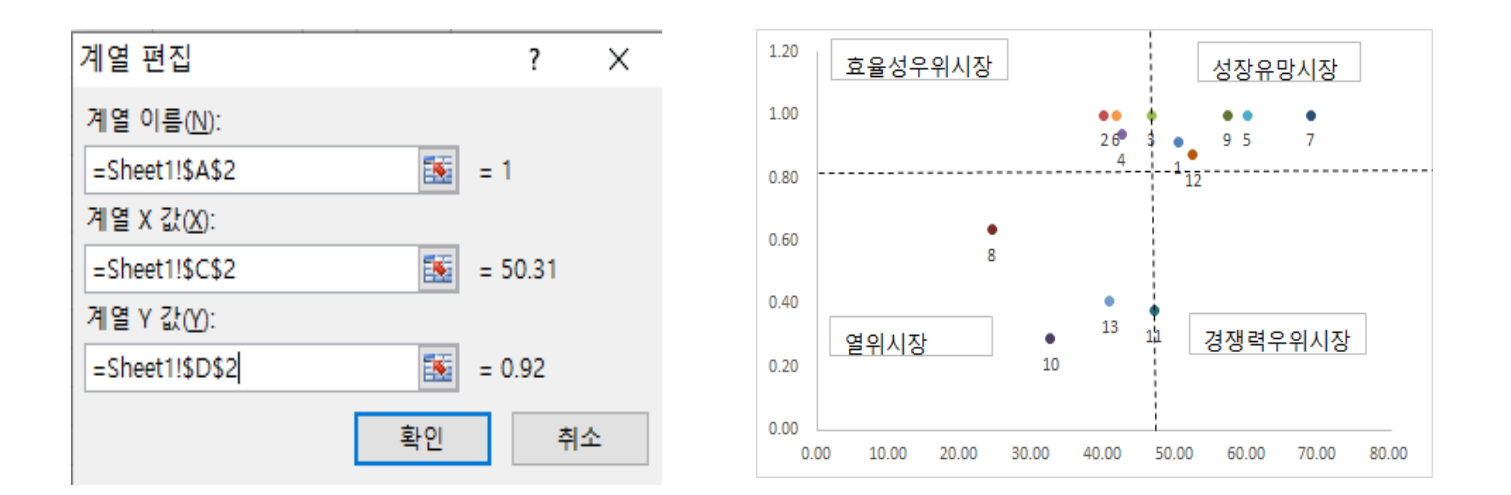

## 」제주대학교 Ⅱ. R 그림 그리기

### 1. 선그래프 그리기

b3-ch4-1.R library(openxlsx) df<-read.xlsx("http://kanggc.iptime.org/book/data/finance-k.xlsx") df\_dat<-data.matrix(df) year<-df\_dat[,1]:su<-df\_dat[,2]:bs<-df\_dat[,3]:dg<-df\_dat[,4] ic<-df\_dat[,5];gj<-df\_dat[,6]:dj<-df\_dat[,7]:us<-df\_dat[,8] sj<-df\_dat[,9];gg<-df\_dat[,10];gw<-df\_dat[,11]:cb<-df\_dat[,12] cn<-df\_dat[,13];jb<-df\_dat[,14];jn<-df\_dat[,15];gb<-df\_dat[,16] gn<-df\_dat[,17];jj<-df\_dat[,18]

plot(year,su,type="l",ylab="",col="black", ylim=c(0,100)) lines(year,bs,col="green");lines(year,dg,col="blue") lines(year,ic,col="red");lines(year,gj,col="blue") lines(year,dj,col="gray");lines(year,us,col="gold") lines(year,sj,col="orange");lines(year,gg,col="black") lines(year,gw,col="green");lines(year,cb,col="blue") lines(year,cn,col="red");lines(year,jb,col="blue") lines(year,jn,col="gray");lines(year,gb,col="gold") lines(year,gn,col="orange");lines(year,jj,col="black")

legend("bottomleft",legend=c("서울","부산","대구","인천","광주","대전 ","울산","세종","경기","강원","충북","충남","전북","전남","경북","경남"," 제주"),col=c(1,3),lty=1) b3-ch4-1.R(명령어 설명) # plot에 범례를 추가하는 함수로 "bottomleft"는 범례의 위치, legend=c()는 괄호 안에 범례 내용을 입력

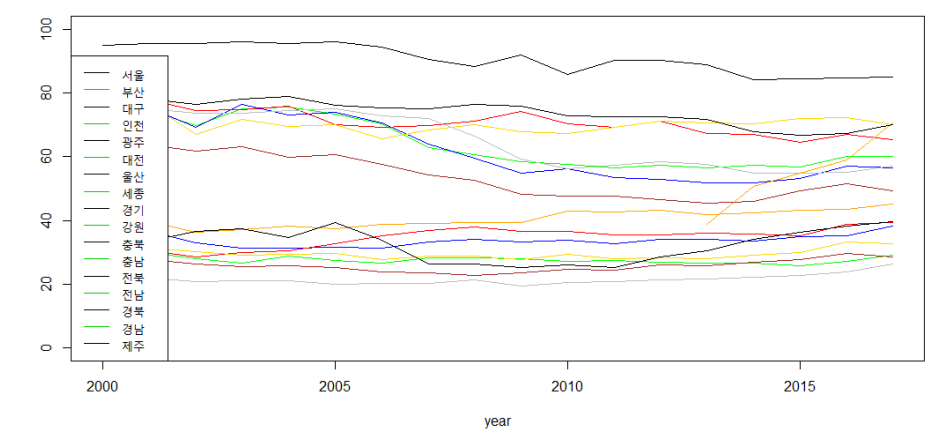

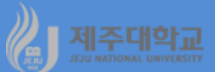

## 2. 이중 축 차트 그리기

| b3-ch4-2-rev.R                                                                          | b3-ch4-2.R(명령어 설명)                                                                                                    |  |  |  |  |  |
|-----------------------------------------------------------------------------------------|----------------------------------------------------------------------------------------------------|--|--|--|--|--|
| library(openxlsx)                                                                       | # z축을 위한 공간으로 그림의 네 면에 지정된 마진의 선(line) 수                                                                                                    |  |  |  |  |  |
| df<-read.xlsx("http://kanggc.iptime.org/book/data/double.xlsx")                         | ∬ 는 c(아래쪽, 왼쪽, 위, 오른쪽) 형태이며 기본값은 c(5, 4, 4, 2)                                                                                                    |  |  |  |  |  |
| year<-as.numeric(df\$year)                                                              | + 0.1                                                                                                    |  |  |  |  |  |
| korea<-df\$Korea                                                                        |                                                                                                    |  |  |  |  |  |
| jeju<-df\$Jeju                                                                          | # 현재 그림에 측면, 위치, 레이블 등을 지정할 수 있도록 새로운                                                                                                    |  |  |  |  |  |
| par(mfrow=c(1,2))                                                                       | 축을 추가하는 것으로 side=4는 우측 측면을 나타냄                                                                                                    |  |  |  |  |  |
| par(mar = c(5, 4, 4, 4) + 0.3) # Leave space for z axis                                 |                                                                                                    |  |  |  |  |  |
| plot(year, korea,type="l",col="red") # first plot                                       | # 텍스트를 현재 그림 영역의 네 가지 여백 중 하나에 쓰는 함수                                                                                                    |  |  |  |  |  |
| par(new = TRUE)                                                                         | 로 side=4는 우측 측면을 나타냄                                                                                                    |  |  |  |  |  |
| plot(year, jeju, type = "I", axes = FALSE, col="black",bty = "n", xlab = "", ylab = "") |                                                                                                    |  |  |  |  |  |
| axis(side=4, at = pretty(range(jeju)))                                                  | # ts는 시계열 객체를 생성하는 함수로 여기서는 2000년부터                                                                                                    |  |  |  |  |  |
| mtext("jeju", side=4, line=3)                                                           | 2016년까지 연도별 시계열을 생성                                                                                                    |  |  |  |  |  |
| year_1<-year[2:17]                                                                      |                                                                                                    |  |  |  |  |  |
| jeju.ts<-ts(jeju,start=2000,end=2016,frequency=1)                                       |                                                                                                    |  |  |  |  |  |
| ljeju<-lag(jeju.ts,k=-1)                                                                |                                                                                                    |  |  |  |  |  |
| gjeju<-((jeju.ts-ljeju)/ljeju)*100                                                      |                                                                                                    |  |  |  |  |  |
| jeju_1<-jeju[2:17]                                                                      |                                                                                                    |  |  |  |  |  |
| par(mar = c(5, 4, 4, 4) + 0.3) # Leave space for z axis                                 |                                                                                                    |  |  |  |  |  |
| plot(year_1, jeju_1,type="h",col="red",ylim=c(0,1.8e+07)) # first plot                  | konec<br>100 12<br>100 12 |  |  |  |  |  |
| par(new = TRUE)                                                                         |                                                                                                    |  |  |  |  |  |
| plot(year_1, gjeju, type = "I", axes = FALSE, col="black",bty = "n", xlab = "", ylab    |                                                                                                    |  |  |  |  |  |
| = <sup>nu</sup> $)$                                                                     | ا الله الله الله الله الله الله الله ال                                                                                                    |  |  |  |  |  |
| axis(side=4, at = pretty(range(gjeju)))                                                 | year year_1                                                                                                    |  |  |  |  |  |
| mtext("gjeju", side=4, line=3)                                                          |                                                                                                    |  |  |  |  |  |

# 3. 포지셔닝 맵 그리기

| b3-ch4-3.R                                                 |        | b3-ch4-3.R(명령어 설명)                             |                                      |    |    |          |    |     |    |
|------------------------------------------------------------|--------|------------------------------------------------|--------------------------------------|----|----|----------|----|-----|----|
| library(openxlsx)                                          |        |                                                |                                      |    |    |          |    |     |    |
| df<-read.xlsx("http://kanggc.iptime.org/book/data/position | 1      | # cex는 텍스트와 기호의 크기를 나타내는 것으로 cex=1.5는 기본 값에 비해 |                                      |    |    |          |    |     |    |
| -e.xlsx")                                                  |        | 1.5배 확대를 나타냄                                   |                                      |    |    |          |    |     |    |
| id<-df\$id                                                 |        |                                                |                                      |    |    |          |    |     |    |
| name<-df\$name                                             | 7      | # 지정된 좌표에 일련의 점을 그리는데 pch=16은 ●을 나타냄           |                                      |    |    |          |    |     |    |
| comp<-df\$comp                                             |        |                                                |                                      |    |    |          |    |     |    |
| eff<-df\$eff                                               | 7      | # 점의 아래쪽에 id를 레이블로 추가                          |                                      |    |    |          |    |     |    |
| mc=mean(comp)                                              |        |                                                |                                      |    |    |          |    |     |    |
| me=mean(eff)                                               | 7      | # x축에 수직선, y축에 수평선을 점선으로 추가                    |                                      |    |    |          |    |     |    |
| plot(comp,eff,type="n",cex=1.5, xlim=c(0,70),ylim=c(0,1))  |        |                                                |                                      |    |    |          |    |     |    |
| points(comp,eff, pch=16,cex=1.5,col="blue")                | 7      | # name을 범례로 그림의 좌측 하단에 추가                      |                                      |    |    |          |    |     |    |
| with(df,text(eff~comp, labels=id, pos=1))                  |        |                                                |                                      |    |    |          |    |     |    |
| abline(v=mc, h=me, col="blue",lty=2)                       |        |                                                |                                      |    |    |          |    |     |    |
| legend("bottomleft",legend=name)                           |        | 0.1                                            |                                      |    |    | ••       | •  | • • | •  |
|                                                            |        |                                                |                                      |    |    | 2 6<br>4 | 3  | 95  | 7  |
|                                                            |        | 0.8                                            |                                      |    |    |          | 12 |     |    |
|                                                            |        | 0.6                                            | 1.동문공설시장<br>2.동문수산시장                 | 8  |    |          |    |     |    |
|                                                            | a<br># | 4                                              | 3.동문재래시장<br>4.동문시장<br>5.중앙로상점가       |    |    |          |    |     |    |
|                                                            |        | ö -                                            | 6.칠성로상점가<br>7.서귀포매일올레시장<br>8.모슬포준안시장 |    | •  | 13       | 11 |     |    |
|                                                            |        | 0.2                                            | 9.중앙지하상가<br>10.한림매일시장                |    | 10 |          |    |     |    |
|                                                            |        | 0.0                                            | 11.보성시상<br>12.서문공설시장<br>13.도남시장      |    |    |          |    |     |    |
|                                                            |        | -                                              | 0 10                                 | 20 | 30 | 40       | 50 | 60  | 70 |
|                                                            |        | comp                                           |                                      |    |    |          |    |     |    |